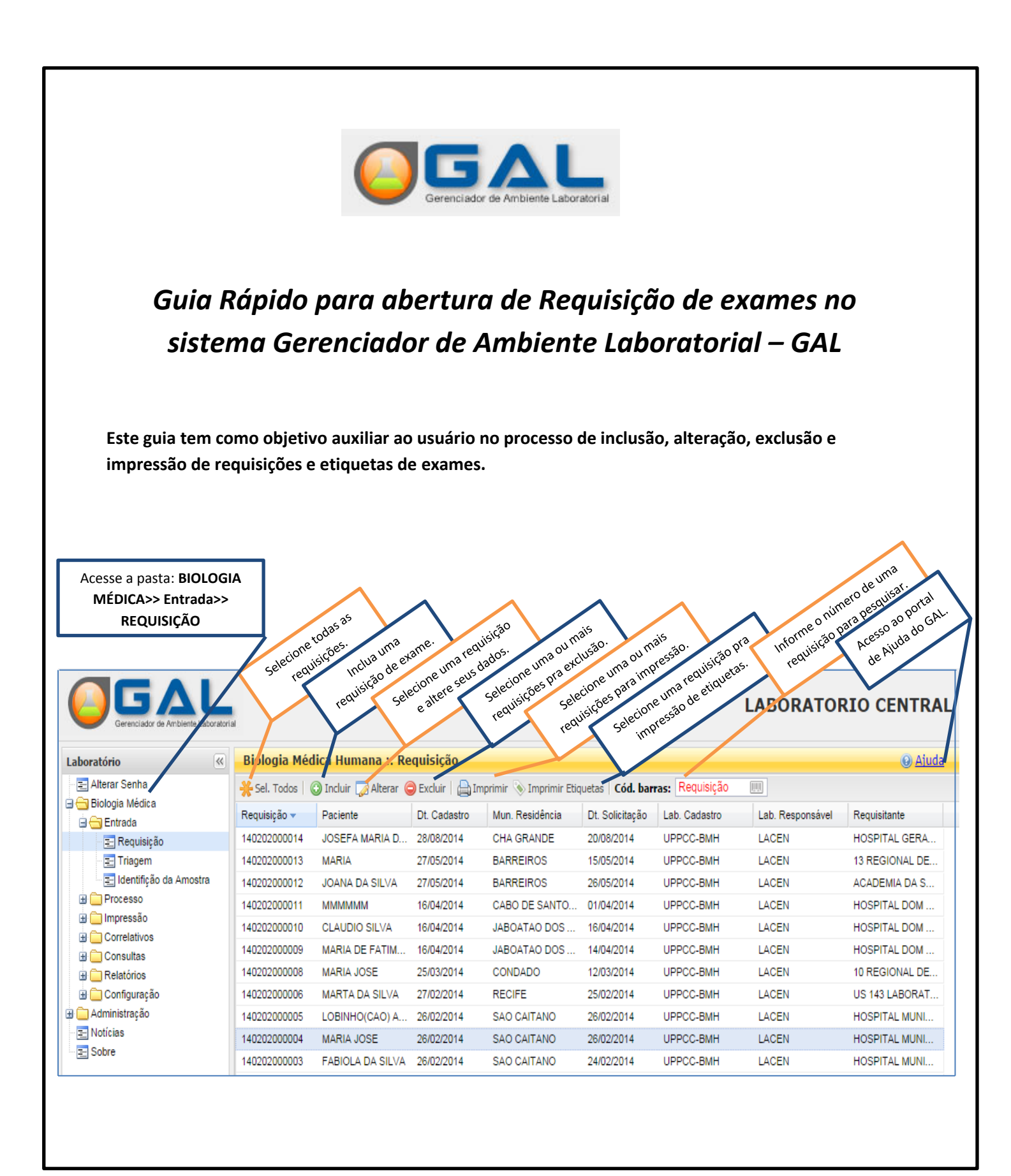

Tela para Inclusão/Alteração de Requisição:

- Este formulário é utilizado para o preenchimento de requisição de exames (Laboratórios LL e LR).
- A sessão "Informações Clínicas" é diferenciada para agravos gerais e o agravo de tuberculose.
- Campos novos em destaque (caixa de texto amarela) foram incluídos para atender às informações do Cartão Nacional de Saúde.

| equisição                |                         |                 |             | de preenchiment            | o obrigatório para inclu | uir 💽 |
|--------------------------|-------------------------|-----------------|-------------|----------------------------|--------------------------|-------|
| Requisitante             |                         |                 |             | una requisição.            |                          |       |
| Unidade de Saúde:        |                         | Cód. CNES       | S: Municípi | o: Cod. IBGE               | : UF:                    |       |
|                          | ۶                       | ·····           |             |                            |                          |       |
| CNS Prof. de Saúde:      | Nome do Prof            | issional de Sau | úde:        | Reg. Conselho/Mat          | rícula:                  |       |
|                          |                         |                 |             |                            |                          |       |
|                          | Atençao:<br>Campo Novo! |                 |             | O campo "Descrição" é      | listado de acordo        |       |
| – Dados da solicitação – |                         |                 |             | com a "Finalidade          | " selecionada.           |       |
| Data da solicitação: F   | inalidade:              | Des             | scricao:    |                            |                          |       |
|                          |                         | *               |             |                            | ~                        |       |
|                          |                         |                 |             |                            |                          |       |
| - cianta                 | Atenção:                |                 | O cam       | no "Etnia" estará disponív |                          |       |
|                          | Campo Novo!             |                 | qua         | ndo o campo "Raça" for     |                          |       |
| Identificação            |                         |                 | pree        | enchido com "Indígena".    |                          |       |
| CNS do Paciente:         | Paciente:               |                 |             |                            |                          |       |
|                          |                         |                 |             |                            | Q                        |       |
| Data de nasc.: 1         | (dade:                  | Sexo:           | Nacion      | alidade:                   |                          |       |
|                          |                         |                 | BRASI       | L                          | *                        |       |
| Raça/Cor:                | Etnia: 🖊                |                 | No          | me da Mãe:                 |                          |       |
| ×                        |                         |                 | ×           |                            |                          |       |
| Documento 1 do Pacier    | nte: Docume             | nto 2 do Pacie  | nte:        |                            |                          |       |
| ×                        | ×                       |                 |             |                            |                          |       |
|                          |                         |                 |             |                            |                          |       |
| - Endereço               |                         |                 |             |                            |                          |       |
| Logradouro:              |                         | Número: C       | omplemento: | Ponto de referência:       | Bairro:                  |       |
|                          |                         |                 |             |                            |                          |       |
| Município:               | Cód. IBGE:              | UF: C           | EP:         | Telefone:                  | Zona:                    |       |
| ۶<br>۶                   | 2                       |                 |             |                            | ×                        |       |
|                          |                         |                 |             |                            |                          |       |
| País:                    |                         |                 |             |                            |                          |       |
| Pais:<br>BRASIL          | ~                       |                 |             |                            |                          |       |

- A depender do [Agravo] informado a área [Detalhes do agravo] tem campos diferentes:

- A versão atual do GAL consta apenas detalhes específicos do agravo de Tuberculose.

| nformações Clínicas                    |                                    | a AGRAVOS GERAIS.       |  |
|----------------------------------------|------------------------------------|-------------------------|--|
| Dados clínicos gerais                  |                                    |                         |  |
| Agravo:                                | Data 1°s sintomas:                 | Idade gestacional:      |  |
|                                        | ······ ·                           | ~                       |  |
|                                        |                                    |                         |  |
|                                        |                                    |                         |  |
| Detalhes do agravo                     |                                    |                         |  |
| Caso:                                  | Tratamento:                        | Etapa:                  |  |
| *                                      | ~                                  | ~                       |  |
| O paciente tomou vacina?:              | Vacina?:                           | Data da última dose:    |  |
| ~                                      |                                    |                         |  |
|                                        |                                    |                         |  |
|                                        |                                    |                         |  |
|                                        |                                    |                         |  |
|                                        |                                    | Atenção: Sessão         |  |
|                                        |                                    | modificada para atender |  |
| nformações Clínicas                    |                                    | ao agravo: IUBERCULOSE. |  |
| Dados clínicos gerais                  |                                    |                         |  |
| Agravo:                                | Data 1°s sintomas:                 | Idade gestacional:      |  |
| TUBERCULOSE                            | ×                                  | ~                       |  |
|                                        |                                    |                         |  |
|                                        |                                    |                         |  |
| Detalhes do agravo                     |                                    |                         |  |
| Finalidade do Exame:                   | Tratamento:                        | Período Tratamento:     |  |
| v                                      | ~                                  | ×                       |  |
|                                        |                                    |                         |  |
| População de Risco:                    | Contato TBDR (TB Droga Resistente) | :                       |  |
| ······································ | ······                             |                         |  |
|                                        |                                    |                         |  |
|                                        |                                    |                         |  |
|                                        |                                    |                         |  |
|                                        |                                    |                         |  |
|                                        |                                    |                         |  |
|                                        |                                    |                         |  |
|                                        |                                    |                         |  |

| Nouncação SINAN                                             |                                                                                                    |                                                  |                                            |                                   |                   |
|-------------------------------------------------------------|----------------------------------------------------------------------------------------------------|--------------------------------------------------|--------------------------------------------|-----------------------------------|-------------------|
| Agravo:                                                     | CID:                                                                                                    | Núm. Notificação:                                | Data da Notifica                           | ção:                              |                   |
|                                                             | ~                                                                                                    |                                                  |                                            | •                                 |                   |
| Notificante:                                                | Cód. CNI                                                                                                    | ES: Município:                                   | Cod. IBG                                   | E: UF:                            |                   |
|                                                             | 2                                                                                                    |                                                  |                                            |                                   |                   |
|                                                             |                                                                                                    | Através desses botões é<br>incluir e excluir amo | e possível<br>stras                        |                                   |                   |
| Amostras                                                    |                                                                                                    |                                                  | 5003.                                      |                                   |                   |
| Nova amostra: Material                                      | Biológico Loc                                                                                                    | alização                                         | ✓ Amostra                                  | IN - Amostra "in na               | tura" 🗸           |
| Data da Colet: 📑 Ho                                         | ra da Colei Medicamento: Me                                                                                                    | edicamento' 🗸 Qual                               | medicamento utili                          | zado ?                            |                   |
| Data de Inicio 📑 📀                                          | ) Incluir 🛛 🔘 Excluir                                                                                                    |                                                  |                                            |                                   |                   |
| Material 🔺                                                  | Localização                                                                                                    |                                                  | Amostra                                    | Material Clínico                  | Data c            |
|                                                             | Através desses botões é possível                                                                                                    | incluir                                          |                                            |                                   |                   |
| ~                                                           | e excluir pesquisas e amostra                                                                                                    | as.                                              |                                            |                                   |                   |
|                                                             |                                                                                                    |                                                  |                                            |                                   |                   |
| Pesquisas/Exames                                            |                                                                                                    | _\                                               |                                            |                                   |                   |
| Nova pesquisa: Pesquisa                                     | a 🗸 Amostra                                                                                                    | 🗸 💿 Inclu                                        | <b>Jir  Excluir 🔘 I</b>                    | ncluir exame 🥥 Exc                | luir exame        |
| Exame                                                       | Metodologia                                                                                                    |                                                  | Amostra                                    | Status                            |                   |
|                                                             |                                                                                                    |                                                  |                                            |                                   |                   |
|                                                             |                                                                                                    | Após preenche                                    | r todos os dados ne                        | cessários para                    |                   |
| Observações                                                 |                                                                                                    | Após preenche<br>inclusão de uma                 | r todos os dados ne<br>requisição acione o | cessários para<br>botão "Salvar". |                   |
| Observações<br>B I <u>U</u>   A A I                         | @   ‡≡ ፤≡                                                                                                    | Após preenche<br>inclusão de uma                 | r todos os dados ne<br>requisição acione o | cessários para<br>botão "Salvar". |                   |
| Observações<br>B Z <u>U</u>   A <sup>*</sup> A <sup>*</sup> | (@   \$Ξ :Ξ                                                                                                    | Após preenche<br>inclusão de uma                 | r todos os dados ne<br>requisição acione o | cessários para<br>botão "Salvar". | •                 |
| Observações<br>BIUIAĂĂ                                      | @   ; Ξ : Ξ                                                                                                    | Após preenche<br>inclusão de uma                 | r todos os dados ne<br>requisição acione o | cessários para<br>botão "Salvar". | ·                 |
| Observações<br>B Z <u>U</u>   A <sup>^</sup> A <sup>*</sup> | (2)   100 = 100 = 1000 = 100 = 100 = 100 = 100 = 100 = 100 = 100 = 100 = 100 = 1 | Após preenche<br>inclusão de uma                 | r todos os dados ne<br>requisição acione o | cessários para<br>botão "Salvar". |                   |
| Observações<br>BIUIAĂĂ                                      | @   ‡⊒ ∷⊒                                                                                                    | Após preenche<br>inclusão de uma                 | r todos os dados ne<br>requisição acione o | cessários para<br>botão "Salvar". | ialvar ) Cancelar |

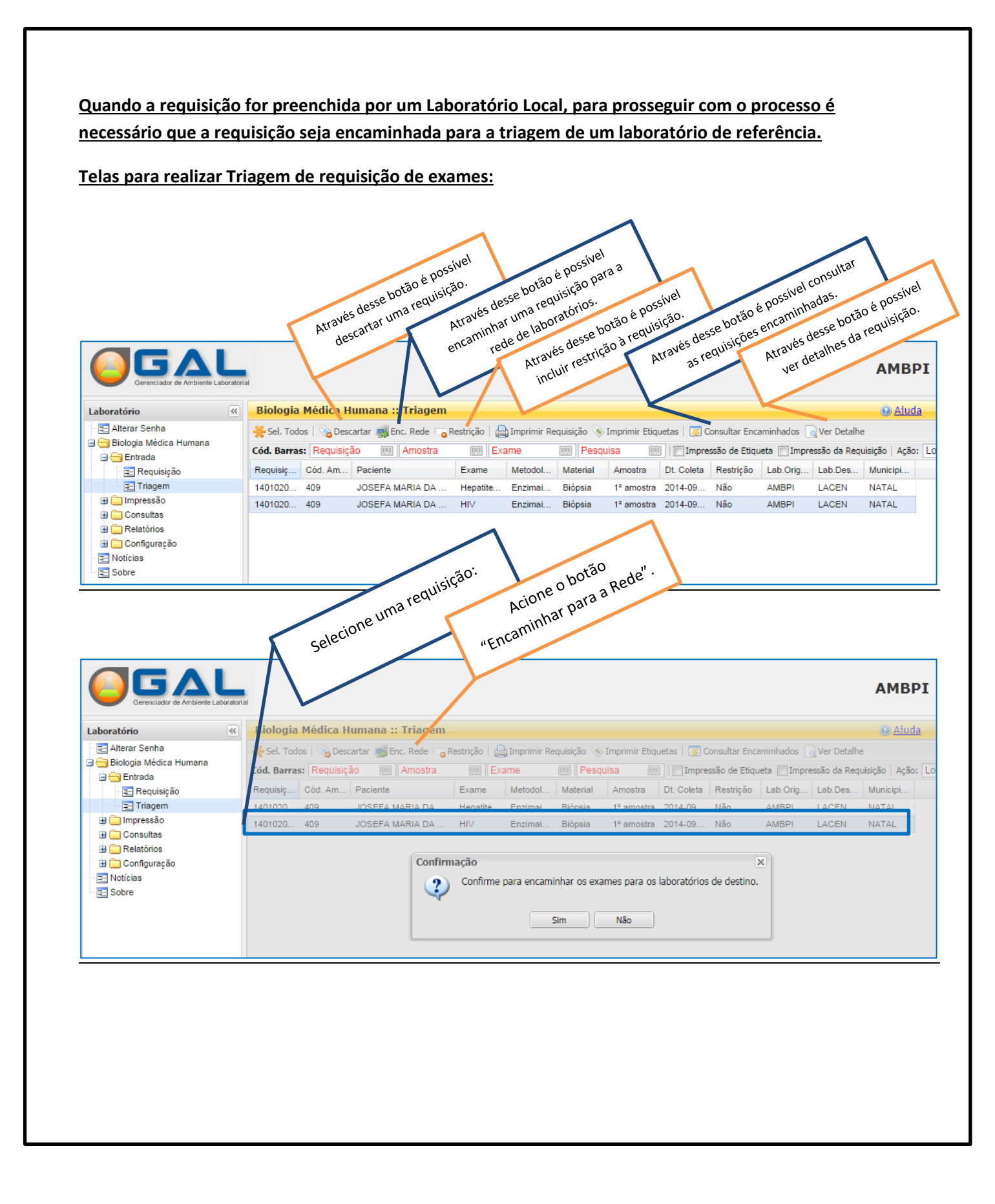

# Modelos:

## - Impressão da Requisição de Exames:

#### Estadual Municipal UPA CONCHECITA CIARLINI - BMH CNPJ:

# 140202000010

| Cartão SUS                                                                                                    |                                                                                                    |                                                   |                                        |                                                                                                    |                            |                                                                                                  |                                                                                                    |                                                                                                    |                                                                                                    |                                  |
|----------------------------------------------------------------------------------------------------|----------------------------------------------------------------------------------------------------|---------------------------------------------------|----------------------------------------|----------------------------------------------------------------------------------------------------|----------------------------|--------------------------------------------------------------------------------------------------|----------------------------------------------------------------------------------------------------|----------------------------------------------------------------------------------------------------|----------------------------------------------------------------------------------------------------|----------------------------------|
|                                                                                                    |                                                                                                    |                                                   |                                        |                                                                                                    |                            |                                                                                                  |                                                                                                    |                                                                                                    |                                                                                                    |                                  |
| Nome                                                                                                    |                                                                                                    |                                                   | Data de Nascimento                     |                                                                                                    |                            |                                                                                                  | Idade                                                                                                    |                                                                                                    | Sexo                                                                                                    |                                  |
| CLAUDIO SILVA                                                                                                    |                                                                                                    |                                                   | 23/01/1959                             |                                                                                                    |                            |                                                                                                  | 55 ANO(S)                                                                                                    |                                                                                                    | MASCU                                                                                                    | ILINO                            |
| Nacionalidade<br>BRASIL                                                                                                    |                                                                                                    |                                                   | Raça<br>Sem Informação                 |                                                                                                    |                            |                                                                                                  | Etnia                                                                                                    |                                                                                                    |                                                                                                    |                                  |
| Documentos do Paciente                                                                                                    |                                                                                                    |                                                   | Nome da Mãe                            |                                                                                                    |                            |                                                                                                  | Logradouro                                                                                                    |                                                                                                    | Ν.                                                                                                    |                                  |
| PRONT: 4544,                                                                                                    |                                                                                                    |                                                   | JANETE FERREIRA                        |                                                                                                    |                            |                                                                                                  | ALCANTARA                                                                                                    |                                                                                                    | 27                                                                                                    |                                  |
| Complemento                                                                                                    |                                                                                                    |                                                   | Referência                             |                                                                                                    |                            |                                                                                                  | Bairro                                                                                                    |                                                                                                    |                                                                                                    |                                  |
| Município<br>JABOATAO DOS GUARARAPES                                                                                                    | Cod. IBGE<br>260790                                                                                                    | UF<br>PE                                          | CEP                                    |                                                                                                    |                            |                                                                                                  | Telefone                                                                                                    |                                                                                                    | Zona                                                                                                    |                                  |
| Requisitante                                                                                                    |                                                                                                    |                                                   |                                        |                                                                                                    |                            |                                                                                                  |                                                                                                    |                                                                                                    |                                                                                                    |                                  |
| Unidade de Saúde                                                                                                    |                                                                                                    |                                                   | Cód.                                   | CNES                                                                                                    | Muni                       | cípio                                                                                            |                                                                                                    | Cod. Municí                                                                                                    | pio                                                                                                    |                                  |
| HOSPITAL DOM HELDER CAMARA                                                                                                    |                                                                                                    |                                                   | 6559                                   | 379                                                                                                    | CABO                       | DE SANTO                                                                                         | AGOSTINHO                                                                                                    | 260290                                                                                                    |                                                                                                    |                                  |
| Cartão Profissional de Saúde                                                                                                    |                                                                                                    |                                                   | Profi                                  | ssional de Sa<br>TF                                                                                                 | úde                        |                                                                                                  |                                                                                                    | N. Registro/<br>CRM222                                                                                                    | Classe Profissi                                                                                                    | onal                             |
|                                                                                                    |                                                                                                    |                                                   | 27.012                                 |                                                                                                    |                            |                                                                                                  |                                                                                                    |                                                                                                    |                                                                                                    |                                  |
| Dados da Solicitação                                                                                                    |                                                                                                    |                                                   |                                        |                                                                                                    |                            |                                                                                                  |                                                                                                    |                                                                                                    |                                                                                                    |                                  |
| Data da Solicitação<br>16/04/2014                                                                                                    |                                                                                                    |                                                   |                                        | Finalidade                                                                                                    |                            | Descricao                                                                                        |                                                                                                    |                                                                                                    |                                                                                                    |                                  |
|                                                                                                    |                                                                                                    |                                                   |                                        |                                                                                                    |                            |                                                                                                  |                                                                                                    |                                                                                                    |                                                                                                    |                                  |
|                                                                                                    |                                                                                                    |                                                   |                                        |                                                                                                    |                            |                                                                                                  |                                                                                                    |                                                                                                    |                                                                                                    |                                  |
| Informações Clínicas                                                                                                    |                                                                                                    |                                                   |                                        |                                                                                                    |                            |                                                                                                  |                                                                                                    |                                                                                                    |                                                                                                    |                                  |
| Agravo                                                                                                    |                                                                                                    |                                                   |                                        | Data dos prin                                                                                                    | neiros sintom              | 35                                                                                               | Id                                                                                                    | ade Gestacio                                                                                                    | nal                                                                                                    |                                  |
| AGRAVO NÃO IDENTIFICADO                                                                                                    |                                                                                                    |                                                   |                                        | 16/04/2014                                                                                                    |                            |                                                                                                  |                                                                                                    |                                                                                                    |                                                                                                    |                                  |
| Dados do Agravo                                                                                                    |                                                                                                    |                                                   |                                        |                                                                                                    |                            |                                                                                                  |                                                                                                    |                                                                                                    |                                                                                                    |                                  |
| Caso Tempo Período de I                                                                                                    | ratamento                                                                                                    |                                                   | Etana tratamento                       | h                                                                                                    | Comou vacina               |                                                                                                  | Data da Última Dor                                                                                                    |                                                                                                    | Vacina                                                                                                    |                                  |
| Suspeito                                                                                                    | duniento                                                                                                    |                                                   | ctupu trutumento                       |                                                                                                    | oniou fuenia               |                                                                                                  |                                                                                                    | ~                                                                                                    | , ucina                                                                                                    |                                  |
|                                                                                                    |                                                                                                    |                                                   |                                        |                                                                                                    |                            |                                                                                                  |                                                                                                    |                                                                                                    |                                                                                                    |                                  |
| Notificação SINAN                                                                                                    |                                                                                                    |                                                   |                                        |                                                                                                    |                            |                                                                                                  |                                                                                                    |                                                                                                    |                                                                                                    |                                  |
| Agravo/Doença                                                                                                    |                                                                                                    |                                                   |                                        | CID 10                                                                                                    | N.º Noti                   | ficação                                                                                          | Da                                                                                                    | ata da Notific                                                                                                    | ação                                                                                                    |                                  |
| Unidade de Saúde Notificante                                                                                                    |                                                                                                    |                                                   |                                        |                                                                                                    |                            |                                                                                                  | CI                                                                                                    | NES                                                                                                    |                                                                                                    |                                  |
|                                                                                                    |                                                                                                    |                                                   |                                        |                                                                                                    |                            |                                                                                                  |                                                                                                    |                                                                                                    |                                                                                                    |                                  |
| Município                                                                                                    |                                                                                                    |                                                   |                                        |                                                                                                    | Cód. IBC                   | iΕ                                                                                               | UI                                                                                                    | F                                                                                                    |                                                                                                    |                                  |
|                                                                                                    |                                                                                                    |                                                   |                                        |                                                                                                    |                            |                                                                                                  |                                                                                                    |                                                                                                    |                                                                                                    |                                  |
| Amostra/Exame                                                                                                    |                                                                                                    |                                                   |                                        |                                                                                                    |                            |                                                                                                  |                                                                                                    |                                                                                                    |                                                                                                    |                                  |
| TUBERCULOSE - BACILOSCOPIA - Escarro                                                                                                    | - 2ª amostra -                                                                                                    |                                                   |                                        |                                                                                                    |                            |                                                                                                  |                                                                                                    | 1                                                                                                    | Medicamento                                                                                                    |                                  |
|                                                                                                    |                                                                                                    |                                                   |                                        |                                                                                                    |                            |                                                                                                  |                                                                                                    |                                                                                                    |                                                                                                    |                                  |
| Exame                                                                                                    | Metodologia                                                                                                    |                                                   |                                        | Material                                                                                                    | Localizacao                | Amostra                                                                                          | Material Clínico                                                                                                    | Data da<br>Coleta                                                                                                    | Hora da<br>Coleta                                                                                                    | Usou?                            |
|                                                                                                    |                                                                                                    |                                                   |                                        |                                                                                                    |                            |                                                                                                  |                                                                                                    |                                                                                                    |                                                                                                    |                                  |
| Tuberculose, Baciloscopia                                                                                                    | Coloração de Ziehl-N                                                                                                    | leelsen                                           |                                        | Escarro                                                                                                    |                            | 2                                                                                                | Amostra "in natura"                                                                                                    | 01/09/2014                                                                                                    | 10:00                                                                                                    |                                  |
| TUBERCULOSE - BACILOSCOPIA - Escarro                                                                                                    | - 1ª amostra -                                                                                                    |                                                   |                                        | I                                                                                                    |                            |                                                                                                  |                                                                                                    |                                                                                                    |                                                                                                    |                                  |
|                                                                                                    |                                                                                                    |                                                   |                                        |                                                                                                    |                            |                                                                                                  |                                                                                                    | 1                                                                                                    | Medicamento                                                                                                    |                                  |
| Exame                                                                                                    | Metodologia                                                                                                    |                                                   |                                        |                                                                                                    | 1                          |                                                                                                  |                                                                                                    |                                                                                                    | Medicamento                                                                                                    |                                  |
|                                                                                                    |                                                                                                    |                                                   |                                        | Material                                                                                                    | Localização                | Amostra                                                                                          | Material Clínico                                                                                                    | Data da                                                                                                    | Medicamento<br>Hora da                                                                                                    | Usou?                            |
| The sector of the sector                                                                                                    | Colore Serie 71-14                                                                                                    |                                                   |                                        | Material                                                                                                    | Localizacao                | Amostra                                                                                          | Material Clínico                                                                                                    | Data da<br>Coleta                                                                                                    | Medicamento<br>Hora da<br>Coleta                                                                                                    | Usou?                            |
| HTV. Confirmatório - Soro - Amostra Única                                                                                                | Coloração de Zieni*iv                                                                                                    | le e le e e                                       |                                        | Material                                                                                                    | Localizacao                | Amostra                                                                                          | Material Clínico                                                                                                    | Data da<br>Coleta                                                                                                    | Medicamento<br>Hora da<br>Coleta                                                                                                    | Usou?                            |
| niv, commatorio - 3010 - Amostra onica                                                                                                   | -                                                                                                    | leelsen                                           |                                        | Material<br>Escarro                                                                                                 | Localizacao                | Amostra<br>1                                                                                     | Material Clínico<br>Amostra "in natura"                                                                                                    | Data da<br>Coleta<br>01/09/2014                                                                                                    | Medicamento<br>Hora da<br>Coleta<br>07:00<br>Medicamento                                                                                              | Usou?                            |
|                                                                                                    | -                                                                                                    | leelsen                                           |                                        | Material<br>Escarro                                                                                                 | Localizacao                | Amostra<br>1                                                                                     | Material Clínico<br>Amostra "in natura"                                                                                                    | Data da<br>Coleta<br>01/09/2014                                                                                                    | Medicamento<br>Hora da<br>Coleta<br>07:00<br>Medicamento                                                                                              | Usou?                            |
|                                                                                                    | n -                                                                                                    | leelsen                                           |                                        | Material<br>Escarro                                                                                                 | Localizacao                | Amostra<br>1                                                                                     | Material Clínico<br>Amostra "in natura"                                                                                                    | Data da<br>Coleta                                                                                                    | Medicamento<br>Hora da<br>Coleta<br>07:00<br>Medicamento                                                                                              | Usou?                            |
| Exame                                                                                                    | -<br>Metodologia                                                                                                    | leelsen                                           |                                        | Material<br>Escarro<br>Material                                                                                     | Localizacao                | Amostra 1 Amostra                                                                                | Material Clínico<br>Amostra "in natura"<br>Material Clínico                                                                                                    | Data da<br>Coleta<br>01/09/2014<br>Data da<br>Coleta                                                                                                    | Medicamento<br>Hora da<br>Coleta<br>07:00<br>Medicamento<br>Hora da<br>Coleta                                                                         | Usou?                            |
| Exame                                                                                                    | Metodologia                                                                                                    | leelsen                                           |                                        | Material<br>Escarro<br>Material                                                                                     | Localizacao<br>Localizacao | Amostra 1 Amostra                                                                                | Material Clínico<br>Amostra "in natura"<br>Material Clínico                                                                                                    | Data da<br>Coleta<br>01/09/2014<br>Data da<br>Coleta                                                                                                    | Medicamento<br>Hora da<br>Coleta<br>07:00<br>Medicamento<br>Hora da<br>Coleta                                                                         | Usou?                            |
| Exame                                                                                                    | -<br>Metodologia                                                                                                    | leelsen                                           |                                        | Material<br>Escarro<br>Material                                                                                     | Localizacao<br>Localizacao | Amostra<br>1<br>Amostra                                                                          | Material Clínico<br>Amostra "in natura"<br>Material Clínico                                                                                                    | Data da<br>Coleta<br>01/09/2014<br>Data da<br>Coleta                                                                                                    | Medicamento<br>Hora da<br>Coleta<br>07:00<br>Medicamento<br>Hora da<br>Coleta                                                                         | Usou?<br>Usou?                   |
| Exame<br>HIV                                                                                                    | Metodologia<br>Enzimaimunoensaio                                                                                                    | leelsen                                           |                                        | Material<br>Escarro<br>Material<br>Soro                                                                             | Localizacao<br>Localizacao | Amostra 1 Amostra Única                                                                          | Material Clínico<br>Amostra "in natura"<br>Material Clínico<br>Amostra "in natura"                                                                                                    | Data da<br>Coleta<br>01/09/2014<br>Data da<br>Coleta<br>16/04/2014                                                                                                    | Medicamento<br>Hora da<br>Coleta<br>07:00<br>Medicamento<br>Hora da<br>Coleta                                                                         | Usou?                            |
| Exame<br>HIV<br>HIV                                                                                                    | Metodologia<br>Enzimaimunoensaio<br>Western Blot                                                                                                    | leelsen                                           |                                        | Material<br>Escarro<br>Material<br>Soro<br>Soro                                                                     | Localizacao<br>Localizacao | Amostra 1 Amostra Única Única                                                                    | Material Clínico<br>Amostra "in natura"<br>Material Clínico<br>Amostra "in natura"<br>Amostra "in natura"                                                                                                    | Data da<br>Coleta<br>01/09/2014<br>Data da<br>Coleta<br>16/04/2014<br>16/04/2014                                                                                                    | Medicamento<br>Hora da<br>Coleta<br>07:00<br>Medicamento<br>Hora da<br>Coleta                                                                         | Usou?                            |
| Exame<br>HIV<br>HIV<br>HIV                                                                                                    | Metodologia<br>Enzimaimunoensaio<br>Western Blot<br>Imunofluorescência J                                                                                                    | leelsen<br>Indireta                               |                                        | Material<br>Escarro<br>Material<br>Soro<br>Soro<br>Soro                                                             | Localizacao<br>Localizacao | Amostra<br>1<br>Amostra<br>Única<br>Única<br>Única                                               | Material Clínico<br>Amostra "in natura"<br>Material Clínico<br>Amostra "in natura"<br>Amostra "in natura"                                                                                                    | Data da<br>Coleta<br>01/09/2014<br>Data da<br>Coleta<br>16/04/2014<br>16/04/2014                                                                                                    | Medicamento<br>Hora da<br>Coleta<br>07:00<br>Medicamento<br>Hora da<br>Coleta                                                                         | Usou?                            |
| Exame<br>HIV<br>HIV<br>HIV<br>HIV<br>HIV, Sorologia - Soro - Amostra Única -                                                             | Metodologia<br>Enzimaimunoensaio<br>Western Blot<br>Imunofluorescência 1                                                                                                    | leelsen<br>Indireta                               |                                        | Material<br>Escarro<br>Material<br>Soro<br>Soro                                                                     | Localizacao                | Amostra<br>1<br>Amostra<br>Única<br>Única                                                        | Material Clínico<br>Amostra "in natura"<br>Material Clínico<br>Amostra "in natura"<br>Amostra "in natura"                                                                                                    | Data da<br>Coleta<br>01/09/2014<br>Data da<br>Coleta<br>16/04/2014<br>16/04/2014                                                                                                    | Medicamento Hora da Coleta 07:00 Medicamento Hora da Coleta Medicamento                                                                               | Usou?                            |
| Exame<br>HIV<br>HIV<br>HIV<br>HIV, Sorologia - Soro - Amostra Única -                                                                    | Metodologia<br>Enzimaimunoensaio<br>Western Blot<br>Imunofluorescência 1                                                                                                    | Indireta                                          |                                        | Material<br>Escarro<br>Material<br>Soro<br>Soro<br>Soro                                                             | Localizacao                | Amostra 1 Amostra Única Única Única                                                              | Material Clínico<br>Amostra "in natura"<br>Material Clínico<br>Amostra "in natura"<br>Amostra "in natura"                                                                                                    | Data da<br>Coleta<br>01/09/2014<br>Data da<br>Coleta<br>16/04/2014<br>16/04/2014                                                                                                    | Medicamento<br>Hora da<br>Coleta<br>07:00<br>Medicamento<br>Hora da<br>Coleta                                                                         | Usou?                            |
| Exame<br>HIV<br>HIV<br>HIV<br>HIV<br>HIV, Sorologia - Soro - Amostra Única -<br>Exame                                                    | Metodologia<br>Enzimaimunoensaio<br>Western Blot<br>Imunofluorescência 1<br>Metodologia                                                                                                    | leelsen<br>Indireta                               |                                        | Material<br>Escarro<br>Material<br>Soro<br>Soro<br>Soro<br>Material                                                 | Localizacao                | Amostra<br>1<br>Amostra<br>Única<br>Única<br>Única                                               | Material Clínico<br>Amostra "in natura"<br>Material Clínico<br>Amostra "in natura"<br>Amostra "in natura"<br>Material Clínico                                                                                                    | Data da<br>Coleta<br>01/09/2014<br>Data da<br>Coleta<br>16/04/2014<br>16/04/2014<br>16/04/2014<br>Data da<br>Coleta                                                                                                    | Medicamento<br>Hora da<br>Coleta<br>07:00<br>Medicamento<br>Hora da<br>Coleta<br>Medicamento<br>Hora da<br>Coleta                                     | Usou?<br>Usou?                   |
| Exame<br>HIV<br>HIV<br>HIV<br>HIV, Sorologia - Soro - Amostra Única -<br>Exame                                                           | Metodologia<br>Enzimaimunoensaio<br>Western Blot<br>Imunofluorescência 1<br>Metodologia                                                                                                    | Indireta                                          |                                        | Material<br>Escarro<br>Material<br>Soro<br>Soro<br>Soro<br>Material                                                 | Localizacao                | Amostra<br>1<br>Amostra<br>Única<br>Única<br>Única<br>Única                                      | Material Clínico<br>Amostra "in natura"<br>Material Clínico<br>Amostra "in natura"<br>Amostra "in natura"<br>Mastra "in natura"                                                                                                    | Data da<br>Coleta<br>01/09/2014<br>Data da<br>Coleta<br>16/04/2014<br>16/04/2014<br>16/04/2014<br>Data da<br>Coleta                                                                                                    | Medicamento<br>Hora da<br>Coleta<br>07:00<br>Medicamento<br>Hora da<br>Coleta<br>Medicamento<br>Hora da<br>Coleta                                     | Usou?                            |
| Exame<br>HIV<br>HIV<br>HIV<br>HIV, Sorologia - Soro - Amostra Única -<br>Exame<br>HIV                                                    | Metodologia<br>Enzimaimunoensaio<br>Western Blot<br>Imunofluorescência J<br>Metodologia<br>Eletroquimioluminess                                                                                  | leelsen<br>Indireta                               |                                        | Material<br>Escarro<br>Material<br>Soro<br>Soro<br>Soro<br>Material<br>Soro                                         | Localizacao                | Amostra<br>1<br>Ámostra<br>Única<br>Única<br>Única<br>Única                                      | Material Clínico<br>Amostra "in natura"<br>Material Clínico<br>Amostra "in natura"<br>Amostra "in natura"<br>Material Clínico<br>Amostra "in natura"                                                                                                    | Data da<br>Coleta           01/09/2014           Data da<br>Coleta           16/04/2014           16/04/2014           Data da<br>Coleta           Data da<br>Coleta           16/04/2014                                                                                                    | Medicamento<br>Hora da<br>Coleta<br>07:00<br>Medicamento<br>Hora da<br>Coleta<br>Medicamento<br>Hora da<br>Coleta                                     | Usou?                            |
| Exame<br>HIV<br>HIV<br>HIV<br>HIV, Sorologia - Soro - Amostra Única -<br>Exame<br>HIV<br>HIV                                             | Metodologia<br>Enzimaimunoensaio<br>Western Blot<br>Imunofluorescência J<br>Metodologia<br>Eletroquimioluminesc<br>Enzimaimunoensaio                                                             | leelsen<br>Indireta                               |                                        | Material<br>Escarro<br>Material<br>Soro<br>Soro<br>Soro<br>Material<br>Soro<br>Soro                                 | Localizacao                | Amostra 1 Amostra Única Única Única Única Única                                                  | Material Clínico<br>Amostra "in natura"<br>Material Clínico<br>Amostra "in natura"<br>Amostra "in natura"<br>Material Clínico<br>Amostra "in natura"<br>Amostra "in natura"                                                                                | Data da<br>Coleta           01/09/2014           Data da<br>Coleta           16/04/2014           16/04/2014           Data da<br>Coleta           16/04/2014           16/04/2014                                                                                                    | Medicamento<br>Hora da<br>Coleta<br>07:00<br>Medicamento<br>Hora da<br>Coleta<br>Medicamento<br>Hora da<br>Coleta                                     | Usou?                            |
| Exame<br>HIV<br>HIV<br>HIV<br>HIV, Sorologia - Soro - Amostra Única -<br>Exame<br>HIV<br>HIV<br>HIV<br>HIV                               | Metodologia<br>Enzimaimunoensaio<br>Western Blot<br>Imunofluorescência I<br>Metodologia<br>Eletroquimioluminesi<br>Enzimaimunoensaio<br>Imunoensaio de Micr                                      | Indireta<br>cencia                                | s por Quimioluminescên                 | Material<br>Escarro<br>Material<br>Soro<br>Soro<br>Soro<br>Material<br>Soro<br>Soro<br>Soro<br>Soro                 | Localizacao                | Amostra 1 Amostra Única Única Única Única Única Única                                            | Material Clínico<br>Amostra "in natura"<br>Material Clínico<br>Amostra "in natura"<br>Amostra "in natura"<br>Material Clínico<br>Amostra "in natura"<br>Amostra "in natura"<br>Amostra "in natura"                                                         | Data da<br>Coleta<br>01/09/2014<br>Data da<br>Coleta<br>16/04/2014<br>16/04/2014<br>16/04/2014<br>16/04/2014<br>16/04/2014                                                                                                    | Medicamento<br>Hora da<br>Coleta<br>07:00<br>Medicamento<br>Hora da<br>Coleta<br>Medicamento<br>Hora da<br>Coleta                                     | Usou?                            |
| Exame<br>HIV<br>HIV<br>HIV<br>HIV, Sorologia - Soro - Amostra Única -<br>Exame<br>HIV<br>HIV<br>HIV<br>HIV<br>HIV                        | Metodologia<br>Enzimaimunoensaio<br>Western Blot<br>Imunofluorescência I<br>Metodologia<br>Eletroquimioluminess<br>Enzimaimunoensaio<br>Imunoensaio de Micr<br>Ensaio Imunoensaio                | Indireta<br>cencia<br>ropartícula                 | s por Quimioluminescên                 | Material<br>Escarro<br>Material<br>Soro<br>Soro<br>Soro<br>Material<br>Soro<br>Soro<br>Soro<br>Soro<br>Soro         | Localizacao                | Amostra 1 Amostra Única Única Única Única Única Única Única                                      | Material Clínico<br>Amostra "in natura"<br>Material Clínico<br>Amostra "in natura"<br>Amostra "in natura"<br>Material Clínico<br>Amostra "in natura"<br>Amostra "in natura"<br>Amostra "in natura"                                                         | Data da<br>Coleta<br>01/09/2014<br>Data da<br>Coleta<br>16/04/2014<br>16/04/2014<br>16/04/2014<br>16/04/2014<br>16/04/2014<br>16/04/2014                                                                                                    | Medicamento<br>Hora da<br>Coleta<br>07:00<br>Medicamento<br>Hora da<br>Coleta<br>Hora da<br>Coleta                                                    | Usou?                            |
| Exame<br>HIV<br>HIV<br>HIV<br>HIV<br>Sorologia - Soro - Amostra Única -<br>Exame<br>HIV<br>HIV<br>HIV<br>HIV<br>HIV<br>HIV<br>HIV<br>HIV | Metodologia<br>Enzimaimunoensaio<br>Western Blot<br>Imunofluorescência 1<br>Metodologia<br>Eletroquimiolumines<br>Enzimaimunoensaio<br>Imunoensaio de Micr<br>Ensaio Imunoenzimá                 | Indireta<br>cencia<br>ropartícula                 | s por Quimioluminescên<br>uorescência  | Material<br>Escarro<br>Material<br>Soro<br>Soro<br>Soro<br>Material<br>Soro<br>Soro<br>Soro<br>Soro<br>Soro<br>Soro | Localizacao                | Amostra 1 Amostra Única Única Única Única Única Única Única                                      | Material Clínico Amostra "in natura" Material Clínico Amostra "in natura" Amostra "in natura" Amostra "in natura" Material Clínico Amostra "in natura" Amostra "in natura" Amostra "in natura" Amostra "in natura"                                         | Data da<br>Coleta           01/09/2014           Data da<br>Coleta           16/04/2014           16/04/2014           16/04/2014           16/04/2014           16/04/2014           16/04/2014           16/04/2014           16/04/2014           16/04/2014           16/04/2014           16/04/2014                                                                              | Medicamento<br>Hora da<br>Coleta<br>07:00<br>Hora da<br>Coleta<br>Medicamento<br>Hora da<br>Coleta                                                    | Usou?                            |
| Exame<br>HIV<br>HIV<br>HIV<br>HIV, Sorologia - Soro - Amostra Única -<br>Exame<br>HIV<br>HIV<br>HIV<br>HIV<br>HIV<br>HIV<br>HIV<br>HIV   | Metodologia<br>Enzimaimunoensaio<br>Western Blot<br>Imunofluorescência 1<br>Metodologia<br>Eletroquimioluminesi<br>Enzimaimunoensaio<br>Imunoensaio de Micr<br>Ensaio Imunoenzimá                | Indireta<br>Concia<br>ropartícula<br>Itico por Fi | s por Quimioluminescên<br>uorescência  | Material<br>Escarro<br>Material<br>Soro<br>Soro<br>Material<br>Soro<br>Soro<br>Soro<br>Soro<br>Soro<br>Soro<br>Soro | Localizacao                | Amostra 1  Amostra Única Única Única Única Única Única Única                                     | Material Clínico Amostra "in natura" Material Clínico Amostra "in natura" Amostra "in natura" Amostra "in natura" Material Clínico Amostra "in natura" Amostra "in natura" Amostra "in natura" Amostra "in natura"                                         | Data da<br>Coleta           01/09/2014           Data da<br>Coleta           16/04/2014           16/04/2014           16/04/2014           16/04/2014           16/04/2014           16/04/2014           16/04/2014           16/04/2014           16/04/2014           16/04/2014           16/04/2014                                                                              | Medicamento<br>Hora da<br>Coleta<br>07:00<br>Hora da<br>Coleta<br>Medicamento<br>Hora da<br>Coleta                                                    | Usou?                            |
| Exame<br>HIV<br>HIV<br>HIV<br>HIV, Sorologia - Soro - Amostra Única -<br>Exame<br>HIV<br>HIV<br>HIV<br>HIV<br>HIV<br>HIV<br>HIV<br>HIV   | Metodologia<br>Enzimaimunoensaio<br>Western Blot<br>Imunofluorescência 1<br>Metodologia<br>Eletroquimioluminesi<br>Enzimaimunoensaio<br>Imunoensaio de Micr<br>Ensaio Imunoenzimá<br>Metodologia | Indireta<br>cencia<br>ropartícula<br>tico por Fl  | s por Quimioluminescên<br>luorescência | Material<br>Escarro<br>Material<br>Soro<br>Soro<br>Soro<br>Material<br>Soro<br>Soro<br>Soro<br>Cia Soro<br>Soro     | Localizacao                | Amostra 1 Amostra Única Única Única Única Única Única Única                                      | Material Clínico Amostra "in natura" Material Clínico Amostra "in natura" Amostra "in natura" Amostra "in natura" Material Clínico Amostra "in natura" Amostra "in natura" Amostra "in natura" Amostra "in natura" Amostra "in natura"                     | Data da<br>Coleta           01/09/2014           Data da<br>Coleta           16/04/2014           16/04/2014           16/04/2014           16/04/2014           16/04/2014           16/04/2014           16/04/2014           16/04/2014           16/04/2014           16/04/2014           16/04/2014           0ata da<br>Coleta                                                  | Medicamento<br>Hora da<br>Coleta<br>07:00<br>Medicamento<br>Hora da<br>Coleta<br>Hora da<br>Coleta<br>Medicamento                                     | Usou?                            |
| Exame<br>HIV<br>HIV<br>HIV<br>HIV, Sorologia - Soro - Amostra Única -<br>Exame<br>HIV<br>HIV<br>HIV<br>HIV<br>HIV<br>HIV<br>HIV<br>HIV   | Metodologia<br>Enzimaimunoensaio<br>Western Blot<br>Imunofluorescência 1<br>Metodologia<br>Eletroquimioluminess<br>Enzimaimunoensaio<br>Imunoensaio de Micr<br>Ensaio Imunoenzimá<br>Metodologia | Indireta<br>Cencia<br>Topartícula                 | s por Quimioluminescên<br>uorescência  | Material<br>Escarro<br>Material<br>Soro<br>Soro<br>Soro<br>Material<br>Soro<br>Soro<br>Soro<br>Soro<br>Material     | Localizacao                | Amostra 1 Amostra Única Única Única Única Única Única Única Única                                | Material Clínico<br>Amostra "in natura"<br>Material Clínico<br>Amostra "in natura"<br>Amostra "in natura"<br>Material Clínico<br>Amostra "in natura"<br>Amostra "in natura"<br>Amostra "in natura"<br>Amostra "in natura"                                  | Data da<br>Coleta           01/09/2014           Data da<br>Coleta           16/04/2014           16/04/2014           16/04/2014           16/04/2014           16/04/2014           16/04/2014           16/04/2014           16/04/2014           16/04/2014           16/04/2014           16/04/2014           16/04/2014           Data da<br>Coleta           Data da<br>Coleta | Medicamento<br>Hora da<br>Coleta<br>07:00<br>Medicamento<br>Hora da<br>Coleta<br>Medicamento<br>Hora da<br>Coleta<br>Medicamento<br>Hora da<br>Coleta | Usou?<br>Usou?<br>Usou?<br>Usou? |
| Exame<br>HIV<br>HIV<br>HIV<br>HIV, Sorologia - Soro - Amostra Única -<br>Exame<br>HIV<br>HIV<br>HIV<br>HIV<br>HIV<br>HIV<br>HIV<br>HIV   | Metodologia<br>Enzimaimunoensaio<br>Western Blot<br>Imunofluorescència I<br>Metodologia<br>Enzimaimunoensaio<br>Imunoensaio de Micr<br>Ensaio Imunoenzimá<br>Metodologia<br>Enzimaimunoenzimá    | Indireta<br>cencia<br>roparticula<br>itico por Fl | s por Quimioluminescên<br>uorescência  | Material Escarro Material Soro Soro Soro Soro Soro Soro Soro Sor                                                    | Localizacao                | Amostra  1  Amostra  Única  Única  Única  Única  Única  Única  Única  Única  Única  Única  Única | Material Clínico Amostra "in natura" Material Clínico Amostra "in natura" Amostra "in natura" Amostra "in natura" Material Clínico Amostra "in natura" Amostra "in natura" Amostra "in natura" Amostra "in natura" Amostra "in natura" Amostra "in natura" | Data da<br>Coleta<br>01/09/2014<br>Data da<br>Coleta<br>16/04/2014<br>16/04/2014<br>16/04/2014<br>16/04/2014<br>16/04/2014<br>16/04/2014<br>16/04/2014                                                                                                    | Medicamento<br>Hora da<br>Coleta<br>07:00<br>Medicamento<br>Hora da<br>Coleta<br>Hora da<br>Coleta<br>Medicamento<br>Hora da<br>Coleta                | Usou?<br>Usou?<br>Usou?<br>Usou? |

- Impressão de Etiquetas:

# Tela de configuração de impressora e drive.

| elecione a in | npressora     |             |
|---------------|---------------|-------------|
| /in32 Printe  | r : PDFCreato | )r          |
| elecione o D  | river         |             |
| npressora l   | PPLA          |             |
| ро            |               |             |
| imples        | -             |             |
| Dimensões     | da Etiqueta ( | mm)         |
| Largura       | Altura        | Espaçamento |
| 500           | 300           |             |
| Imprimir a    | automaticam   | ente        |
|               |               |             |

#### Modelo de etiqueta impressa.

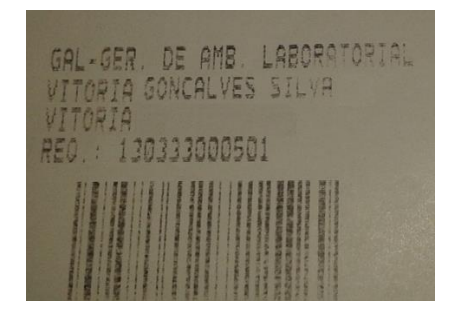

#### Modelo de impressão de Laudo:

| 14                                                    |                       | GAL - Visualizar Laudo                       |                                         |                                                    |                         |             |  |
|-------------------------------------------------------|-----------------------|----------------------------------------------|-----------------------------------------|----------------------------------------------------|-------------------------|-------------|--|
|                                                       | Governo               | do Esta                                      | ado do                                  | Rio Grande                                         | do                      |             |  |
|                                                       | Secr<br>L<br>Rua C    | etaria d<br>ABORAT<br>onego Mor<br>CNPJ: 08. | Norte<br>e Saúde<br>ORIO C<br>241.754/0 | e do Estado<br>ENTRAL<br>Quintas - Natal<br>001-45 |                         | Æ           |  |
| Standing and                                          | Site: hi<br>Telefone: | lacen<br>(84)2222                            | @rn.gov.br                              | gov.br - E-mail:<br>r.br<br>x: (84)2222-0000       | So kh                   |             |  |
| Requisição                                            |                       | Origen                                       | 1                                       |                                                    | Data de Cadastro        | a -         |  |
| 140202000014                                          |                       |                                              | NCHECITA                                | CIARLINI - BMH                                     | 28/08/2014              |             |  |
| Paciente<br>JOSEFA MARIA DA CONCEIÇAD<br>Requisitante |                       |                                              | Nacional                                | de Saúde                                           | Idade<br>67 ANO(S)      | Sexo        |  |
|                                                       |                       |                                              | 14939411                                | 5                                                  |                         | FEMININ     |  |
|                                                       |                       |                                              | pio                                     |                                                    | Profissional de Saúde   |             |  |
| HOSPITAL GERAL                                        | ALFREDO ALVES DE LIMA | A CHA GR                                     | ANDE                                    |                                                    | GIRLANE CALVANT         | / CRM 1787  |  |
|                                                       | TUB                   | ERCULO                                       | SE - BA                                 | CILOSCOPIA                                         |                         |             |  |
| Tuberculose, E                                        | Baciloscopia          |                                              |                                         | Métod                                              | <b>io:</b> Coloração de | Ziehl-Neels |  |
| Data da<br>Coleta : 28/0                              | 8/2014                | aterial:                                     | Escarro                                 |                                                    | 1ª amostra              |             |  |
|                                                       |                       |                                              |                                         |                                                    |                         |             |  |
| Exame não-realiz                                      | zado: Amostra vazada  |                                              |                                         |                                                    |                         |             |  |

### Tela para impressão de etiqueta.

| Imprimir Etiquetas       | × |
|--------------------------|---|
| Imprimir Configuração    |   |
|                          |   |
|                          |   |
| Impressora: PDFCreator   |   |
| Driver: Impressora PPLA  |   |
| Etiqueta: 500 x 300 (mm) |   |
| Espaçamento: 3 (mm)      |   |
| Tipo: Simples            |   |
| Impressão: automática    |   |
| Imprimir                 |   |
|                          |   |
|                          |   |
|                          |   |
| l                        |   |